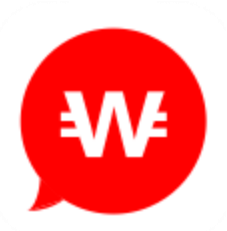

# Wowoo ICO Registration Manual

#### Create an Account in 4 Easy Steps:

Step 1 - Enter your personal information

Step 2 - Activate your account via email

Step 3 - Enter your KYC information and upload required documents

Step 4 - Submit your information and await verification

Before registering an account with us, please make sure you have these e-documents ready to upload:

- A color scan of your Passport/ID (front and back required for ID)
- A photo "selfie" of you holding the Passport/ID open to the photo page (please make sure both your Passport/ID and your face are fully visible).
- Proof of address within the last three (3) months.

\*We do not accept business/corporate account.

### Step-by-Step Account Registration:

- 1) Go to https://kycwowoo.com/signup
- 2) Enter your personal information.

Please ensure that all information entered is in **English**.

Please confirm the password you enter matches the following condition.

- · At least eight (8) alphanumeric characters or more
- Including numeric letters
- Including lower case letters
- · Including upper case letters
- Including special characters (excluding @)

When finished, click "I'm not a robot", then "Sign up".

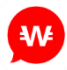

| <b>**</b>                                                                                                    | I                                              | ndividual        | IC<br>Regis | O KYC<br>stration            |
|----------------------------------------------------------------------------------------------------|------------------------------------------------|------------------|-------------|------------------------------|
| 1<br>Personal<br>Infomation                                                                                  | 2<br>KYC<br>Infomation                         |                  |             | 3<br>Registration<br>Summary |
| Email                                                                                                    |                                                |                  |             |                              |
| Your Email                                                                                                   |                                                |                  |             |                              |
| First Name                                                                                                   | Last Name                                      |                  |             |                              |
| Your First Name                                                                                              | Your Last Name                                 |                  |             | 0                            |
| Password<br>Very Weak<br>Minimum 8 alphanumeric characters<br>Birthday- To create an account, you must be 18 | or older.                                      |                  | •           | Ū                            |
| Month   Day                                                                                                  | ▼                                              | Year             | ▼           |                              |
| Country of Residence                                                                                         | Country of Citizenship                         |                  |             |                              |
| Select Country                                                                                               | 3 Se                                           | lect Country     | ▼           | •                            |
| I would like to receive newsletters                                                                          | and updates of<br>reCAPTCHA<br>Privacy - Terms | via email from V | Vowoo.      |                              |
|                                                                                                    | Sign up                                        |                  |             |                              |
| Have an account?                                                                                             |                                                |                  | Si          | gn in                        |

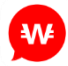

3) After clicking "Sign Up", an email will automatically be sent to you with a link to activate your account.

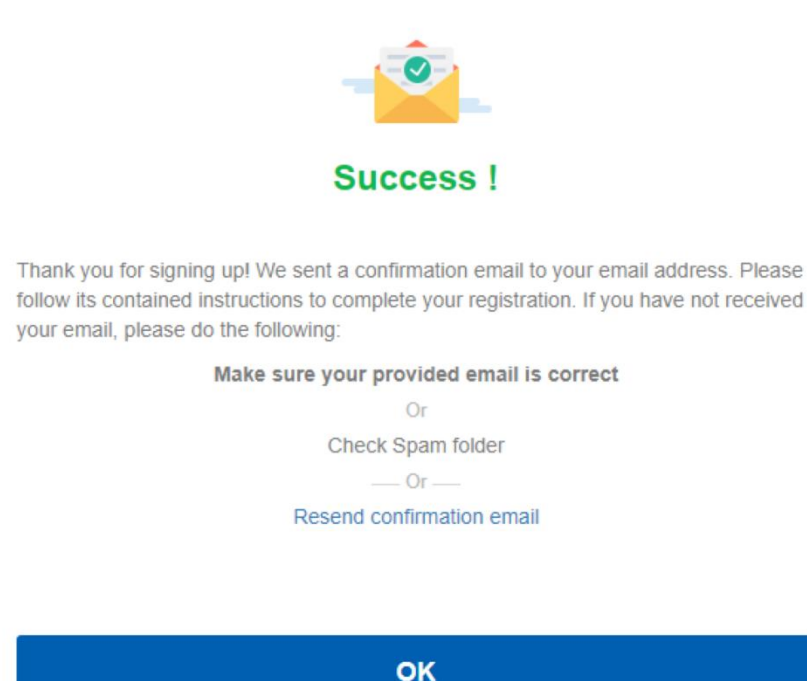

4) Check your email and click the activation link to be taken back to the registration page.

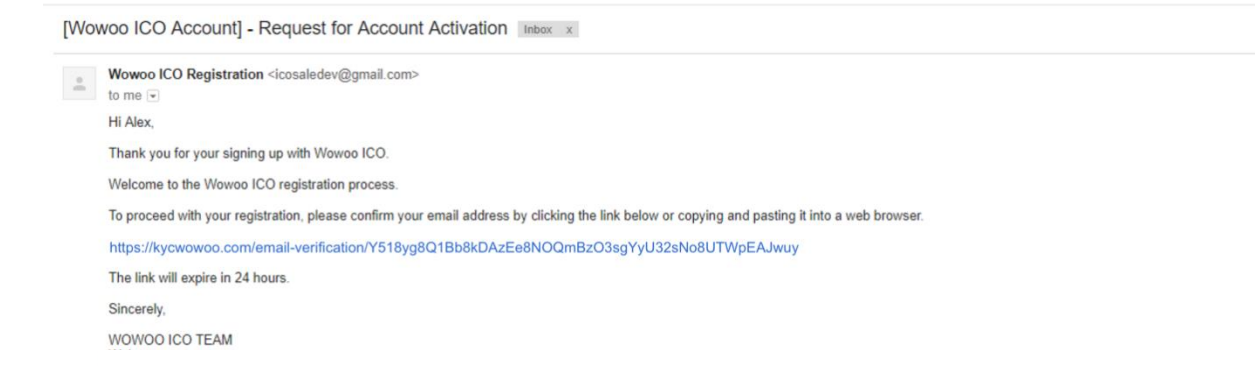

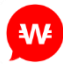

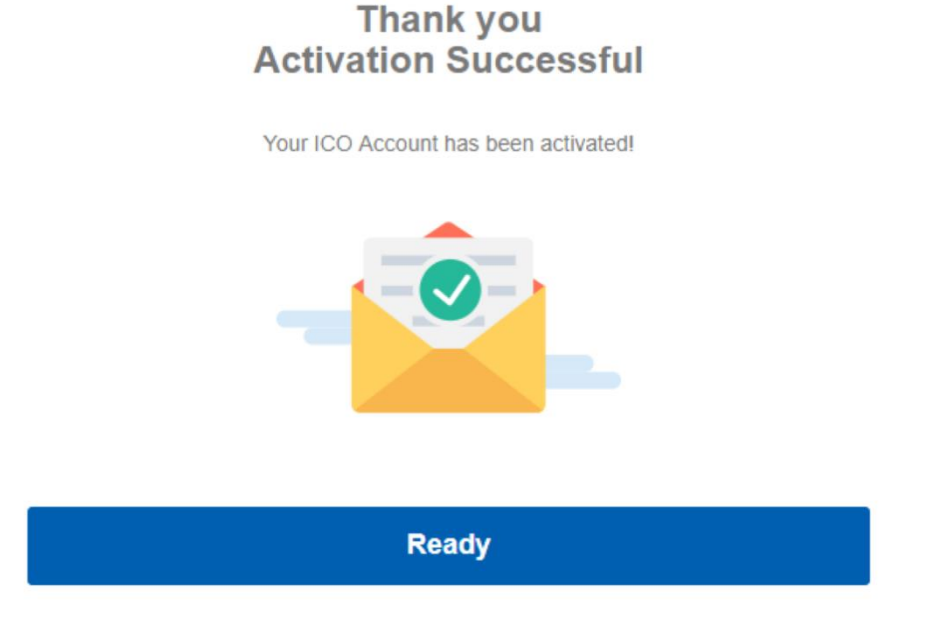

# 5) Enter the rest of the your information and upload the required photos/documents.

Note: An existing NEO address is required to create your account.

#### For photo/document upload:

- If you wish to verify your identity using a Passport, upload three (3) images:
  - Your passport photo page
  - A "selfie" of you holding your passport open to the photo page (make sure both your face and Passport information are unobstructed).
  - Proof of address (utility bill, bank statement, credit card bill, etc.) within the last three months.
- If you wish to verify your identity using an ID card, upload four (4) images:
  - Front side of your ID card
  - Back side of your ID card
  - A "selfie" of you holding your ID card (front of card with photo facing forward - Make sure both your face and ID card information are unobstructed).
  - Proof of address (utility bill, bank statement, credit card bill, etc.) within the last three months.

Click the "Next" button when finished.

| 0                                                         | 2                    |             | 3                       |  |  |
|-----------------------------------------------------------|----------------------|-------------|-------------------------|--|--|
|                                                           | KYC<br>Information   |             | Registration<br>Summary |  |  |
|                                                           |                      |             |                         |  |  |
| Email: jamesbn1000@gmail.com                              |                      | Welcome Jam | es ! Logout             |  |  |
| First Name                                                | Last Name            |             |                         |  |  |
| James                                                     | Bonne                |             |                         |  |  |
|                                                           |                      |             |                         |  |  |
| OBIO4/1985                                                |                      |             | -                       |  |  |
| 00041505                                                  |                      |             |                         |  |  |
| Resident Address                                          |                      |             |                         |  |  |
| Address 1                                                 |                      |             | Ø                       |  |  |
| Address 2 (optional)                                      |                      |             |                         |  |  |
| City                                                      |                      |             |                         |  |  |
| State / Province / Region                                 |                      |             |                         |  |  |
| Postal / Zip Code (optional)                              |                      |             |                         |  |  |
| Country of Residence                                      | Country of Citizensi | hip         |                         |  |  |
| United States                                             | United States        |             |                         |  |  |
| Phone Number                                              |                      |             |                         |  |  |
| Phone Number (optional)                                   |                      |             |                         |  |  |
| NEO Address                                               |                      |             |                         |  |  |
| NEO Address / ICO Address                                 |                      |             | <b>n</b>                |  |  |
|                                                           |                      |             |                         |  |  |
| Proof of Identity                                         |                      |             |                         |  |  |
| Passport     O ID Card                                    |                      |             |                         |  |  |
| Passport ID Page (color scan)                             |                      |             |                         |  |  |
| Document                                                  |                      | Choose File |                         |  |  |
| Photo of Self and Holding Passport ID Page Open           |                      |             |                         |  |  |
| Document                                                  |                      | Choose File |                         |  |  |
| Proof of Address (utilities bill, bank st                 | atement)             |             |                         |  |  |
| Document                                                  |                      | Choose File |                         |  |  |
| Other                                                     |                      |             |                         |  |  |
| Document                                                  |                      | Choose File |                         |  |  |
| SAVE                                                      |                      |             |                         |  |  |
|                                                           |                      |             |                         |  |  |
| NEXT                                                      |                      |             |                         |  |  |
| May take more than 24hrs to process account verification. |                      |             |                         |  |  |

₩

Wowoo ICO Registration Manual for Individual

#### 6) Submit your information and await verification.

Check to make sure all your information is correct. If so, be sure to read the policy and the terms, then click all checkbox and "**I'm not a robot**", then "**Submit**", and your profile will be sent to the verifier for review.

Note: Click the "Back" button to make any changes.

Once your account has been reviewed, you will be notified of your verification status via email.

- If your account is missing some required info, your images are not clear, or some other issues, you will have to correct those issues and resubmit your profile.
- If your account is approved, congratulations! You may now apply for Wowoo ICO.

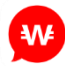

|                                                                                                   | 100 1010                                                               |
|---------------------------------------------------------------------------------------------------|------------------------------------------------------------------------|
| <b>₩</b> ₽                                                                                        | ICO KYC                                                                |
| -                                                                                                 | individual Registration                                                |
| 0                                                                                                 | •                                                                      |
| U                                                                                                 | •                                                                      |
|                                                                                                   | KYC Registration<br>Information Summary                                |
| Registration Summary                                                                              | Welcome Alex ! Logout                                                  |
| Please review your registration summ                                                              | ary below and then click submit.                                       |
| Personal Information                                                                              |                                                                        |
| Alex Jump<br>04/06/1994                                                                           |                                                                        |
| Contact Information                                                                               |                                                                        |
| Maiden Lane, New York, New York, U<br>18882224227                                                 | nited States                                                           |
| NEO Address                                                                                       |                                                                        |
| AWnn8TzD9rE13CiSb3EL3JSFYL5n2                                                                     | £77f2r                                                                 |
| mage Attachment                                                                                   |                                                                        |
|                                                                                                   |                                                                        |
| I have read and accepted the Policy                                                               | ,                                                                      |
|                                                                                                   | r                                                                      |
| I have read and understood the con<br>joining the tokensale of WWB token                          | tents described in the whitepaper, and am<br>at my own responsilibity. |
| I am not a maident of any mains an                                                                | ational in the utilization that are prohibited in                      |
| join the tokensale.                                                                               | enconeo in the whitepaper that are prohibited to                       |
| Lancent the terms of conditions by                                                                |                                                                        |
| Tabbept the terms of conditions by                                                                | participating in this tokensale.                                       |
| f you have not read the whitepaper, pleas                                                         | participating in this tokensale.<br>se click here.                     |
| f you have not read the whitepaper, pleas                                                         | participating in this tokensale.<br>se click here.                     |
| f you have not read the whitepaper, pleas<br>reCAPTCHA<br>We just want to check and see if you'r  | participating in this tokensale.<br>se click here.<br>e a human being. |
| f you have not read the whitepaper, pleas<br>reCAPTCHA<br>We just want to check and see if you'r  | e a human being.                                                       |
| f you have not read the whitepaper, please<br>reCAPTCHA<br>We just want to check and see if you'r | e a human being.                                                       |
| f you have not read the whitepaper, please<br>reCAPTCHA<br>We just want to check and see if you'r | participating in this tokensale.<br>e a luman being.                   |

₩ )

| Success !                         |  |
|-----------------------------------|--|
| You have successfully registered. |  |
| ОК                                |  |
|                                   |  |

# 7) Edit your profile.

If you need to make any changes to your profile, simply login using your email/password and edit the appropriate field.

**Note:** While your profile is being reviewed, no changes can be made.

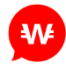